# SAML SSO的AD FS 2.0版設定配置示例

| 目錄                              |  |
|---------------------------------|--|
|                                 |  |
| <u>必要條件</u>                     |  |
|                                 |  |
| <u>採用元件</u>                     |  |
| <u>設定</u>                       |  |
| <u> </u>                        |  |
| <u>下載合作伺服器(SP)後設資料</u>          |  |
| CUCM IM和線上狀態服務                  |  |
| Unity Connection                |  |
| <u>Cisco Prime合作布建</u>          |  |
| <u>增加CUCM作為信賴方信任</u>            |  |
| 增加CUCM IM和線上狀態作為信賴方信任           |  |
| <u>增加UCXN作為信賴方信任</u>            |  |
| <u>增加Cisco Prime合作調配作為信賴方信任</u> |  |
| <u>驗證</u>                       |  |
| <u>疑難排解</u>                     |  |

# 簡介

本文檔介紹如何配置Active Directory Federation Service (AD FS) 2.0版,以便為思科合作產品(如 Cisco Unified Communications Manager (CUCM)、Cisco Unity Connection (UCXN)、CUCM IM and Presence和Cisco Prime Collaboration) 啟用安全斷言標籤語言(SAML)單一登入(SSO)。

# 必要條件

## 需求

必須安裝並測試AD FS 2.0版。

⚠ 注意:本安裝指南基於實驗室設定,假設AD FS 2.0版僅用於帶有Cisco Collaboration產品的 SAML SSO。如果其他業務關鍵型應用程式使用它,則必須根據Microsoft官方文檔進行必要 的自定義。

## 採用元件

本文中的資訊係根據以下軟體和硬體版本:

- AD FS版本2.0
- Microsoft Internet Explorer 10

- CUCM版本10.5
- Cisco IM和狀態伺服器版本10.5
- UCXN版本10.5
- Cisco Prime合作布建10.5

本文中的資訊是根據特定實驗室環境內的裝置所建立。文中使用到的所有裝置皆從已清除(預設))的組態來啟動。如果您的網路正在作用,請確保您已瞭解任何指令可能造成的影響。

## 設定

下載AD FS 2.0版身份提供程式(IdP)後設資料

若要下載IdP中繼資料,請在瀏覽器上執行此連結:https://<ADFS的 FQDN>/FederationMetadata/2007-06/FederationMetadata.xml。

下載合作伺服器(SP)後設資料

CUCM IM和線上狀態服務

打開Web瀏覽器,以管理員身份登入CUCM,然後導航至系統> SAML單一登入。

Unity Connection

打開Web瀏覽器,以管理員身份登入UCXN,然後導航到系統設定> SAML單一登入。

Cisco Prime合作布建

打開Web瀏覽器,以globaladmin身份登入到Prime Collaboration Assurance,然後導航到 Administration > System Setup > Single Sign On。

#### 增加CUCM作為信賴方信任

- 1. 登入AD FS伺服器,並從Microsoft Windows Programs功能表啟動AD FS 2.0版。
- 2. 選擇Add Reliing Party Trust。

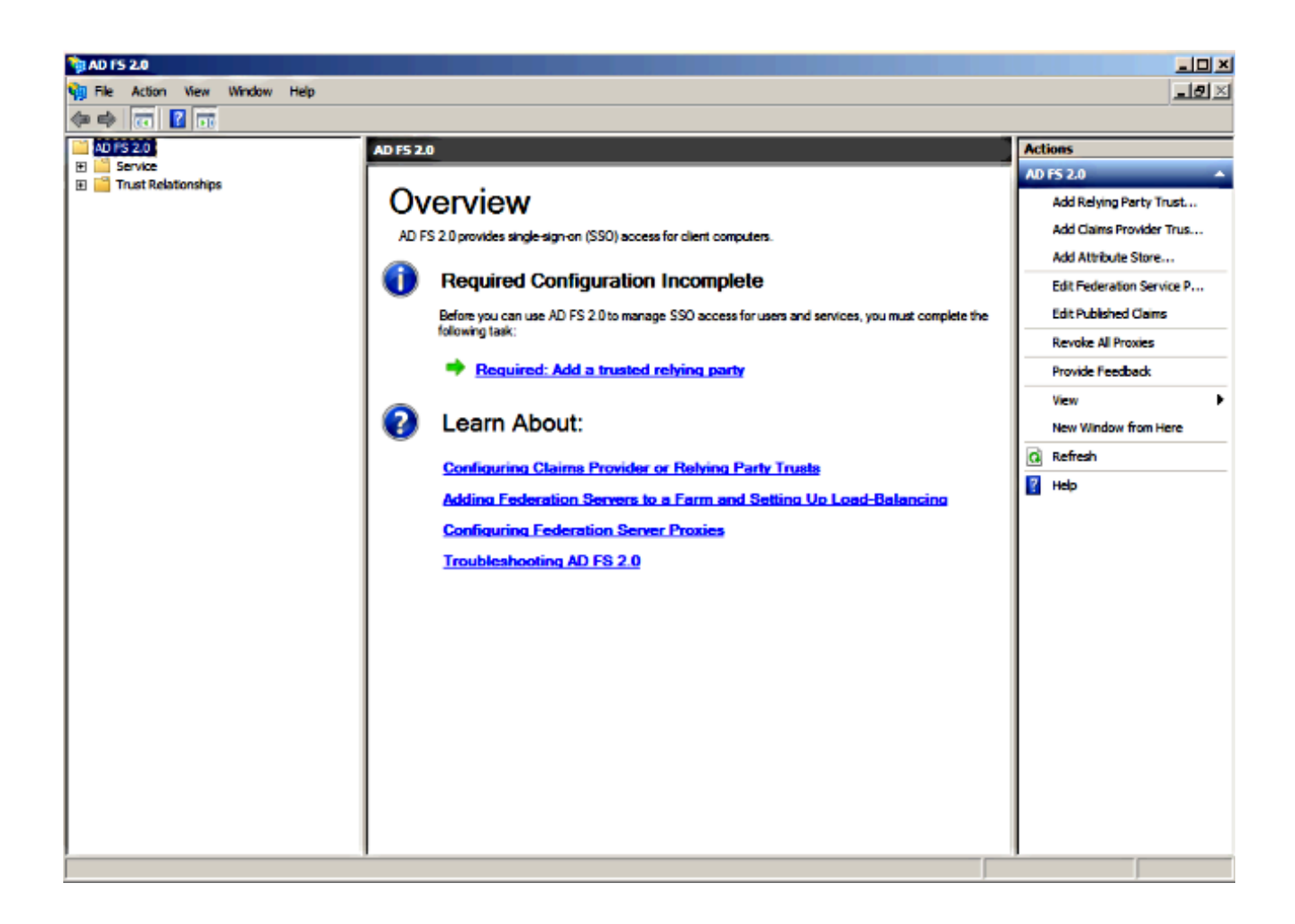

3. 按一下Start。

| Add Relying Party Trust                                                                                          | Wizard                                                                                                    | × |
|----------------------------------------------------------------------------------------------------|----------------------------------------------------------------------------------------------------|---|
| Welcome                                                                                                    |                                                                                                    |   |
| Steps<br>Welcome<br>Select Data Source<br>Choose Issuance<br>Authorization Rules<br>Ready to Add Trust<br>Finish | Welcome to the Add Relying Party Trust Wizard<br>This wizard will help you add a new relying party trust to the AD FS configuration database. Relying parties<br>consume claims in security tokens that are issued by this Federation Service to make authentication and<br>authorization decisions.<br>The relying party trust that this wizard creates defines how this Federation Service recognizes the relying<br>party and issues claims to it. You can define issuance transform rules for issuing claims to the relying party<br>after you complete the wizard. |   |
|                                                                                                    | < Previous Start Cancel Help                                                                                                    |   |

4. 選擇從檔案導入有關信賴方的資料選項,選擇之前從CUCM下載的SPMetadata\_CUCM.xml後 設資料檔案,然後按一下下一步。

| 🙀 Add Relying Party Trust W                                                                                                    | fizard                                                                                                    | × |
|----------------------------------------------------------------------------------------------------|----------------------------------------------------------------------------------------------------|---|
| Select Data Source                                                                                                    |                                                                                                    |   |
| Select Data Source          Steps            Welcome             Select Data Source             Choose Issuance         Authorization Rules             Ready to Add Trust             Finish | Select an option that this wizard will use to obtain data about this relying party:         Import data about the relying party published online or on a local network         Use this option to import the necessary data and certificates from a relying party organization that publishes its federation metadata online or on a local network.         Federation metadata address (host name or URL):         Example: fs.contoso.com or https://www.contoso.com/app         Import data about the relying party from a file         Use this option to import the necessary data and certificates from a relying party organization that has exported its federation metadata to a file. Ensure that this file is from a trusted source. This wizard will not validate the source of the file.         Federation metadata file location:         Stutsers/Administrator/Desktop/SP/Metadata_CUCM.xm         Browse         C       Enter data about the relying party manually         Use this option to manually input the necessary data about this relying party organization. | ] |
|                                                                                                    | < Previous Next > Cancel Help                                                                                                    |   |

5. 輸入Display name並按一下Next。

| 💱 Add Relying Party Trust V                                                                                                    | Wizard                                                                                                    | ×   |
|----------------------------------------------------------------------------------------------------|----------------------------------------------------------------------------------------------------|-----|
| Specify Display Name                                                                                                    |                                                                                                    |     |
| Steps<br>Welcome<br>Select Data Source<br>Specify Display Name<br>Choose Issuance<br>Authorization Rules<br>Ready to Add Trust<br>Finish | Type the display name and any optional notes for this relying party.          Display name:         CUCM         Ngtes:         Adding CUCM as Relaying Party to ADFS | A   |
|                                                                                                    | < Previous Next > Cancel H                                                                                                    | elp |
|                                                                                                    |                                                                                                    |     |

6. 選擇允許所有使用者訪問此信賴方並按一下下一步。

| 🙀 Add Relying Party Trust                                                                                                    | Wizard                                                                                                    | X |
|----------------------------------------------------------------------------------------------------|----------------------------------------------------------------------------------------------------|---|
| Choose Issuance Aut                                                                                                    | horization Rules                                                                                                    |   |
| Choose Issuance Auth<br>Steps<br>Welcome<br>Select Data Source<br>Specify Display Name<br>Choose Issuance<br>Authorization Rules<br>Ready to Add Trust<br>Finish | Invitation Rules         Issuance authorization rules determine whether a user is permitted to receive claims for the relying party. Choose one of the following options for the initial behavior of this relying party's issuance authorization rules.         Image: Permit all users to access this relying party         The issuance authorization rules will be configured to permit all users to access this relying party. The relying party service or application may still deny the user access.         Image: Deny all users access to this relying party         The issuance authorization rules will be configured to deny all users access to this relying party. You must later add issuance authorization rules to enable any users to access this relying party. You must later add issuance authorization rules for this relying party trust by selecting the relying party trust and clicking Edit Claim Rules in the Actions pane. |   |
|                                                                                                    | < Previous Next > Cancel Help                                                                                                    |   |

7. 選擇在嚮導關閉時打開信賴方信任的「編輯宣告規則」對話方塊,然後按一下關閉。

| 🙀 Add Relying Party Trus                                                                                                    | t Wizard                                                                                                    | × |
|----------------------------------------------------------------------------------------------------|----------------------------------------------------------------------------------------------------|---|
| Finish                                                                                                    |                                                                                                    |   |
| Finish Steps  Welcome Select Data Source Specify Display Name Choose Issuance Authorization Rules Ready to Add Trust Finish | The relying party trust was successfully added to the AD FS configuration database.<br>You can modify this relying party trust by using the Properties dialog box in the AD FS 2.0 Management snap-in.<br>✓ Open the Edit Claim Rules dialog for this relying party trust when the wizard closes |   |
|                                                                                                    |                                                                                                    |   |
|                                                                                                    | Close                                                                                                    |   |

8. 按一下Add Rule。

| 📬 Edit Claim Rules for CUCM                                                              | _ 🗆 🗙 |
|------------------------------------------------------------------------------------------|-------|
| Issuance Transform Rules Issuance Authorization Rules Delegation Authorization           | Rules |
| The following transform rules specify the claims that will be sent to the relying party. |       |
| Order Rule Name Issued Claims                                                            | 1     |
|                                                                                          |       |
|                                                                                          |       |
|                                                                                          |       |
|                                                                                          |       |
|                                                                                          | 1     |
|                                                                                          | ₽     |
|                                                                                          |       |
|                                                                                          |       |
|                                                                                          |       |
|                                                                                          |       |
| Add Rule Edit Rule Remove Rule                                                           |       |
|                                                                                          |       |
|                                                                                          |       |
| OK Cancel Apply                                                                          | Help  |

9. 在預設宣告規則模板設定為Send LDAP Attributes as Claims的情況下,按一下Next。

| 🙀 Add Transform Claim Ruk | e Wizard                                                                                                    | × |
|---------------------------|----------------------------------------------------------------------------------------------------|---|
| Select Rule Template      |                                                                                                    |   |
| Steps<br>Choose Rule Type | Select the template for the claim rule that you want to create from the following list. The description<br>provides details about each claim rule template.                                                                                                    |   |
| Configure Claim Rule      | Cain rule template: Send LDAP Attributes as Claims Cain rule template description: Using the Send LDAP Attribute as Claims rule template you can select attributes from an LDAP attribute so using a sclaims to the relying party. Multiple attributes may be sent as multiple claims from a single rule using this rule type. For example, you can use this rule template to create a rule that will extract attribute values for authenticated users from the displayName and telephoneNumber Active Directory attributes and then send those values as two different outgoing claims. This rule may also be used to send all of the user's group memberships. If you want to only send individual group memberships, use the Send Group Membership as a Claim rule template. Tell me more about this rule template |   |
|                           | < Previous Next > Cancel Help                                                                                                    |   |

10. 在配置規則中,輸入宣告規則名稱,選擇Active Directory作為屬性儲存,配置LDAP屬性和傳 出宣告型別(如圖所示),然後按一下完成。

💊 附註:

- 輕型目錄訪問協定(LDAP)屬性應與CUCM上的目錄同步屬性匹配。

- 「uid」應使用小寫。

#### **Configure Rule**

| Steps<br>Choose Rule Type | You c<br>which | an configure this rule to send the to extract LDAP attributes. Spe | e values of L<br>cify how the | LDAP attributes as claims. Select an attribute store from<br>attributes will map to the outgoing claim types that will be |
|---------------------------|----------------|--------------------------------------------------------------------|-------------------------------|----------------------------------------------------------------------------------------------------|
| Configure Claim Rule      | issued         | from the rule.                                                     |                               |                                                                                                    |
|                           | Claim          | rule name:                                                         |                               |                                                                                                    |
|                           | Name           | ID                                                                 |                               |                                                                                                    |
|                           | Rule t         | emplate: Send LDAP Attributes                                      | as Claims                     |                                                                                                    |
|                           | Attribu        | te store:                                                          |                               |                                                                                                    |
|                           | Active         | e Directory                                                        |                               | •                                                                                                    |
|                           | Марр           | ing of LDAP attributes to outgoin                                  | ng claim type                 | 85:                                                                                                    |
|                           |                | LDAP Attribute                                                     |                               | Outgoing Claim Type                                                                                                    |
|                           | •              | SAM-Account-Name                                                   | -                             | uid 🗾                                                                                                    |
|                           | *              |                                                                    | -                             |                                                                                                    |
|                           |                |                                                                    |                               |                                                                                                    |
|                           |                |                                                                    |                               |                                                                                                    |
|                           |                |                                                                    |                               |                                                                                                    |
|                           |                |                                                                    |                               |                                                                                                    |
|                           | _              |                                                                    |                               |                                                                                                    |
|                           |                |                                                                    |                               |                                                                                                    |
|                           |                |                                                                    |                               |                                                                                                    |
|                           |                |                                                                    |                               |                                                                                                    |
|                           |                |                                                                    |                               |                                                                                                    |
|                           |                |                                                                    |                               |                                                                                                    |
|                           |                |                                                                    | < Pre                         | revious Finish Cancel Help                                                                                                |

11. 點選增加規則,選擇使用自定義規則傳送宣告作為宣告規則模板,然後點選下一步。

| Edit Claim Rules for CUCM                                                                | _ 🗆 × |
|------------------------------------------------------------------------------------------|-------|
| Issuance Transform Rules Issuance Authorization Rules Delegation Authorization           | Rules |
| The following transform rules specify the claims that will be sent to the relying party. |       |
| Order Rule Name Issued Claims                                                            |       |
| 1 Name ID uid                                                                            |       |
|                                                                                          |       |
|                                                                                          |       |
|                                                                                          |       |
|                                                                                          |       |
|                                                                                          |       |
|                                                                                          | ₽     |
|                                                                                          |       |
|                                                                                          |       |
|                                                                                          |       |
|                                                                                          |       |
|                                                                                          |       |
| Add Rule Edit Rule Remove Rule                                                           |       |
|                                                                                          |       |
|                                                                                          |       |
| OK Cancel Apply                                                                          | Help  |

#### Select Rule Template

| Steps                | Select the template for the claim rule that you want to create from the following list. The description                                                                                                    |
|----------------------|----------------------------------------------------------------------------------------------------|
| Choose Rule Type     | provides details about each claim rule template.                                                                                                    |
| Configure Claim Rule | Qaim rule template:                                                                                                    |
|                      | Send Claims Using a Custom Rule                                                                                                    |
|                      | Send Claims Using a Custom Rule ✓ ✓ Claim rule template description: Using a custom rule, you can create rules that can't be created with a rule template. Custom rules are written in the AD FS 2.0 claim rule language. Capabilities that require custom rules include: <ul> <li>9. Sending claims from a SQL attribute store</li> <li>9. Sending claims from a LDAP attribute store using a custom LDAP filter.</li> <li>9. Sending claims only when 2 or more incoming claims are present.</li> <li>9. Sending claims only when an incoming claim value matches a complex pattern.</li> <li>9. Sending claims for use only in later rules</li> </ul> Tell me more about this rule template |
|                      |                                                                                                    |
|                      |                                                                                                    |
|                      |                                                                                                    |
|                      | < <u>Previous</u> Cancel <u>H</u> elp                                                                                                    |

12. 輸入宣告規則名稱的名稱,並在自訂規則下指定的空格中複製此語法:

c:[Type == "http://schemas.microsoft.com/ws/2008/06/identity/claims/windowsaccountname"]=> issue(]

# (注意:如果您複製並貼上這些範例中的文字,請注意某些文書處理軟體會以UNICODE版本

(「」)取代ASCII引號(「)。UNICODE版本會導致宣告規則失敗。)

X

| Add Transform Claim Ru                            | le Wizard                                                                                                    | × |
|---------------------------------------------------|----------------------------------------------------------------------------------------------------|---|
| Configure Rule                                    |                                                                                                    |   |
| Steps<br>Choose Rule Type<br>Configure Claim Rule | You can configure a custom claim rule, such as a rule that requires multiple incoming claims or that extracts<br>claims from a SQL attribute store. To configure a custom rule, type one or more optional conditions and an<br>issuance statement using the AD FS 2.0 claim rule language.<br>Qaim rule name:<br>Call Manager Claim Rule<br>Rule template: Send Claims Using a Custom Rule<br>Custom rule:<br>Thttp://schemas.microsoft.com/ws/2008/06/identity/claims/windowsaccou<br>ntname"]=> issue (Type =<br>"http://schemas.milsoap.org/ws/2005/05/identity/claims/nameidentifier<br>", Issuer = c.Issuer, OriginalIssuer = c.OriginalIssuer, Value =<br>c.Value, ValueType = c.ValueType, Properties<br>["http://schemas.xmlsoap.org/ws/2005/05/identity/claimproperties/form<br>at"] = "urn:oasis:names:tc:SAML:2.0:nameid-format:transient",<br>Properties<br>["http://schemas.xmlsoap.org/ws/2005/05/identity/claimproperties/name<br>qualifier"] = "http://ADFS1.CISCOLIVE.COM/com/adfs/services/trust",<br>Properties<br>["http://schemas.xmlsoap.org/ws/2005/05/identity/claimproperties/spna<br>mequalifier"] = "CUCM.CISCOLIVE.COM");<br>More about the claim rule language |   |
|                                                   | < <u>Previous</u> Finish Cancel <u>H</u> elp                                                                                                    |   |

💊 附註:

- 在本示例中,CUCM和ADFS完全限定域名(FQDN)預填充了實驗CUCM和AD FS,必 須對其進行修改以符合您的環境。

- CUCM/ADFS的FQDN區分大小寫,必須與後設資料檔案匹配。

- 13. 按一下「Finish」(結束)。
- 14. 按一下Apply,然後按一下OK。
- 15. 從Services.msc重新啟動AD FS版本2.0服務。

增加CUCM IM和線上狀態作為信賴方信任

- 1. 重複增加CUCM為信賴方信任所述的步驟1到11,然後繼續步驟2。
- 2. 輸入宣告規則名稱的名稱, 並在自訂規則下指定的空格中複製此語法:

c:[Type == "http://schemas.microsoft.com/ws/2008/06/identity/claims/windowsaccountname"]=> issue(1

| 📬 Add Transform Claim Ru | ule Wizard                                                                                                    |  |  |  |  |  |  |  |
|--------------------------|----------------------------------------------------------------------------------------------------|--|--|--|--|--|--|--|
| Configure Rule           |                                                                                                    |  |  |  |  |  |  |  |
| Steps                    | You can configure a custom claim rule, such as a rule that requires multiple incoming claims or that extracts                                                          |  |  |  |  |  |  |  |
| Choose Rule Type         | claims from a SQL attribute store. To configure a custom rule, type one or more optional conditions and<br>issuance statement using the AD FS 2.0 claim rule language. |  |  |  |  |  |  |  |
| Configure Claim Rule     | Claim rule name:                                                                                                    |  |  |  |  |  |  |  |
|                          | Custom Rule for IMP                                                                                                    |  |  |  |  |  |  |  |
|                          | Rule template: Send Claims Using a Custom Rule                                                                                                    |  |  |  |  |  |  |  |
|                          | Custom nile:                                                                                                    |  |  |  |  |  |  |  |
|                          | "http://schemas.microsoft.com/ws/2008/06/identity/claims/windowsaccou                                                                                                  |  |  |  |  |  |  |  |
|                          | ntname"]=> issue (Type =                                                                                                    |  |  |  |  |  |  |  |
|                          | "http://schemas.xmlsoap.org/ws/2005/05/identity/claims/nameidentifier                                                                                                  |  |  |  |  |  |  |  |
|                          | c.Value, ValueType = c.ValueType, Properties                                                                                                    |  |  |  |  |  |  |  |
|                          | <pre>["http://schemas.xmlsoap.org/ws/2005/05/identity/claimproperties/form<br/>at"] = "urn:oasis:names:tc:SAML:2.0:nameid-format:transient",<br/>Properties</pre>      |  |  |  |  |  |  |  |
|                          |                                                                                                    |  |  |  |  |  |  |  |
|                          | ["http://schemas.xmlsoap.org/ws/2005/05/identity/claimproperties/name                                                                                                  |  |  |  |  |  |  |  |
|                          | <pre>qualifier"] = "http:///ADFS1.ciscolive.com/com/adfs/services/trust", Properties</pre>                                                                             |  |  |  |  |  |  |  |
|                          | ["http://schemas.xmlsoap.org/ws/2005/05/identity/claimproperties/spna                                                                                                  |  |  |  |  |  |  |  |
|                          | <pre>mequalifier"] = "IMP.ciscolive.com");</pre>                                                                                                    |  |  |  |  |  |  |  |
|                          | More about the claim rule language                                                                                                    |  |  |  |  |  |  |  |
|                          |                                                                                                    |  |  |  |  |  |  |  |
|                          |                                                                                                    |  |  |  |  |  |  |  |
|                          |                                                                                                    |  |  |  |  |  |  |  |
|                          |                                                                                                    |  |  |  |  |  |  |  |
|                          | < Previous Finish Cancel Help                                                                                                    |  |  |  |  |  |  |  |

請注意,在本例中,IM and Presence和AD FS FQDN預填充了實驗室IM and Presence和AD FS,必須對其進行修改以符合您的環境。

- 3. 按一下「Finish」(結束)。
- 4. 按一下Apply,然後按一下OK。
- 5. 從Services.msc重新啟動AD FS版本2.0服務。

## 增加UCXN作為信賴方信任

- 1. 重複增加CUCM為信賴方信任所述的步驟1到步驟12, 然後繼續步驟2。
- 2. 輸入宣告規則名稱的名稱, 並在自訂規則下的空白處複製此語法:

c:[Type == "http://schemas.microsoft.com/ws/2008/06/identity/claims/windowsaccountname"]=> issue(]

| 💱 Add Transform Claim Rule | Wizard                                                                                                    | × |  |  |  |  |  |
|----------------------------|----------------------------------------------------------------------------------------------------|---|--|--|--|--|--|
| Configure Rule             |                                                                                                    |   |  |  |  |  |  |
| Steps                      | You can configure a custom claim rule, such as a rule that requires multiple incoming claims or that extracts                                                                                                    |   |  |  |  |  |  |
| Choose Rule Type           | issuance statement using the AD FS 2.0 claim rule language.                                                                                                    |   |  |  |  |  |  |
| Configure Claim Rule       | Claim rule name:                                                                                                    |   |  |  |  |  |  |
|                            | Custom Rule for UCXN                                                                                                    |   |  |  |  |  |  |
|                            | Rule template: Send Claims Using a Custom Rule                                                                                                    |   |  |  |  |  |  |
|                            | Custom rule:                                                                                                    |   |  |  |  |  |  |
|                            | <pre>=&gt; issue(Type =      "http://schemas.xmlsoap.org/ws/2005/05/identity/claims/nameidentifier     ", Issuer = c.Issuer, OriginalIssuer = c.OriginalIssuer, Value =     c.Value, ValueType = c.ValueType, Properties     ["http://schemas.xmlsoap.org/ws/2005/05/identity/claimproperties/form     at"] = "urn:oasis:names:tc:SAML:2.0:nameid-format:transient",     Properties     ["http://schemas.xmlsoap.org/ws/2005/05/identity/claimproperties/name     qualifier"] = "http://ADFS1.ciscolive.com/com/adfs/services/trust",     Properties     ["http://schemas.xmlsoap.org/ws/2005/05/identity/claimproperties/spna     mequalifier"] = "UCXN1.ciscolive.com"); </pre> |   |  |  |  |  |  |
|                            | More about the claim rule language                                                                                                    |   |  |  |  |  |  |
|                            | < Previous Finish Cancel Help                                                                                                    |   |  |  |  |  |  |

請注意,在本例中,UCXN和AD FS FQDN預填充了實驗UCXN和ADFS,必須對其進行修改 以符合您的環境。

- 3. 按一下「Finish」(結束)。
- 4. 按一下Apply,然後按一下OK。
- 5. 從Services.msc重新啟動AD FS版本2.0服務。

### 增加Cisco Prime合作調配作為信賴方信任

- 1. 重複增加CUCM為信賴方信任所述的步驟1到步驟12, 然後繼續步驟2。
- 2. 輸入宣告規則名稱的名稱, 並在自訂規則下的空白處複製此語法:

c:[Type == "http://schemas.microsoft.com/ws/2008/06/identity/claims/windowsaccountname"]=> issue(]

| 🏘 Add Transform Claim Ru | e Wizard                                                                                                    | × |  |  |  |  |  |
|--------------------------|----------------------------------------------------------------------------------------------------|---|--|--|--|--|--|
| Configure Rule           |                                                                                                    |   |  |  |  |  |  |
| Steps                    | You can configure a custom claim rule, such as a rule that requires multiple incoming claims or that extracts                                                                                                    |   |  |  |  |  |  |
| Choose Rule Type         | claims from a SQL attribute store. To configure a custom rule, type one or more optional conditions and an<br>issuance statement using the AD FS 2.0 claim rule language.                                                                                                    |   |  |  |  |  |  |
| Configure Claim Rule     | Claim rule name:                                                                                                    |   |  |  |  |  |  |
|                          | Custom Rule for PCP                                                                                                    |   |  |  |  |  |  |
|                          | Rule template: Send Claims Using a Custom Rule                                                                                                    |   |  |  |  |  |  |
|                          | Custom rule:                                                                                                    |   |  |  |  |  |  |
|                          | ntname"]                                                                                                    |   |  |  |  |  |  |
|                          | <pre>&gt;&gt; issue(lype = "http://schemas.xmlsoap.org/ws/2005/05/identity/claims/nameidentifier ", Issuer = c.Issuer, OriginalIssuer = c.OriginalIssuer, Value = c.Value, ValueType = c.ValueType, Properties ["http://schemas.xmlsoap.org/ws/2005/05/identity/claimproperties/form at"] = "urn:oasis:names:tc:SAML:2.0:nameid-format:transient", Properties ["http://schemas.xmlsoap.org/ws/2005/05/identity/claimproperties/name qualifier"] = "http://ADFS1.ciscolive.com/com/adfs/services/trust", Properties ["http://schemas.xmlsoap.org/ws/2005/05/identity/claimproperties/name qualifier"] = "PCP.ciscolive.com"); More about the claim rule language</pre> |   |  |  |  |  |  |
|                          | < Previous Finish Cancel Help                                                                                                    |   |  |  |  |  |  |

請注意,本示例中的Prime調配和AD FS FQDN預填充了實驗Prime合作調配(PCP)和AD FS,必須對其進行修改以符合您的環境。

- 3. 按一下「Finish」(結束)。
- 4. 按一下Apply,然後按一下OK。

5. 從Services.msc重新啟動AD FS版本2.0服務。

設定AD FS版本2.0後,繼續啟用思科合作產品上的SAML SSO。

## 驗證

目前沒有適用於此組態的驗證程序。

## 疑難排解

AD FS將診斷資料記錄到系統事件日誌。 從AD FS伺服器上的伺服器管理器打開Diagnostics -> Event Viewer -> Applications and Services -> AD FS 2.0 -> Admin

#### 查詢為AD FS活動記錄的錯誤

| 📕 Server Manager          |                                                       |                              |                      |                      |          |               |   |  |  |  |  |  |  |  |
|---------------------------|-------------------------------------------------------|------------------------------|----------------------|----------------------|----------|---------------|---|--|--|--|--|--|--|--|
| File Action View Help     |                                                       |                              |                      |                      |          |               |   |  |  |  |  |  |  |  |
| (= =) 🖄 🖬 🛛 🖬             |                                                       |                              |                      |                      |          |               |   |  |  |  |  |  |  |  |
| Server Manager (CUC-ADFS) | Server Manager (CUC-ADFS) Admin Number of events: 211 |                              |                      |                      |          |               |   |  |  |  |  |  |  |  |
| 🗈 🔁 Roles                 |                                                       | Data and Tax                 |                      | Carrow               | Event ID | Tech Coloran  |   |  |  |  |  |  |  |  |
| Features                  | Level                                                 | Date and time                | 2.414                | Source               | Event ID | Task Category |   |  |  |  |  |  |  |  |
| Diagnostics               | Information                                           | 6/26/2016 11:18:1            | ZAM                  | AD FS 2.0            | 337      | None          | _ |  |  |  |  |  |  |  |
| Event Viewer              | Information                                           | 6/28/2016 11:18:1            | ZAM                  | AD FS 2.0            | 336      | None          |   |  |  |  |  |  |  |  |
| E Custom Views            | Information                                           | 6/28/2016 11:17:1            | ZAM                  | AD FS 2.0            | 390      | None          |   |  |  |  |  |  |  |  |
| Windows Logs              | Information                                           | 6/28/2016 11:17:1            | ZAM                  | AD FS 2.0            | 385      | None          |   |  |  |  |  |  |  |  |
|                           | Information                                           | 6/28/2016 11:17:1            | ZAM                  | AD FS 2.0            | 399      | None          |   |  |  |  |  |  |  |  |
| Admin                     | Information                                           | 6/28/2016 11:17:1            | ZAM                  | AD FS 2.0            | 15/      | None          |   |  |  |  |  |  |  |  |
| Hardware Events           | Information                                           | 6/28/2016 11:17:1            | ZAM                  | AD FS 2.0            | 150      | None          |   |  |  |  |  |  |  |  |
| Internet Explorer         | Information                                           | 6/27/2016 11:18:0            | 2 PM                 | AD F5 2.0            | 33/      | None          |   |  |  |  |  |  |  |  |
| Key Management S          | Information                                           | 6/2//2016 11:18:0            | 2 PM                 | AD FS 2.0            | 336      | None          |   |  |  |  |  |  |  |  |
| 🖅 🧮 Microsoft             | Information                                           | 6/27/2016 8:12:59            | PM                   | AD FS 2.0            | 388      | None          |   |  |  |  |  |  |  |  |
| Windows PowerShe          | Error                                                 | 6/27/2016 8:12:11            | PM                   | AD FS 2.0            | 364      | None          |   |  |  |  |  |  |  |  |
| Subscriptions             | Error                                                 | 6/27/2016 8:12:11            | PM                   | AD FS 2.0            | 321      | None          |   |  |  |  |  |  |  |  |
| Performance               | Information                                           | 6/27/2016 8:12:10            | PM                   | AD FS 2.0 2          |          | None          |   |  |  |  |  |  |  |  |
| Bevice Manager            | Information                                           | 6/27/2016 8:11:59            | PM                   | AD FS 2.0            | 100      | None          | - |  |  |  |  |  |  |  |
| Configuration             | Event 221 AD ES 2.0                                   |                              |                      |                      |          |               | × |  |  |  |  |  |  |  |
| 🗉 📇 Storage               | Event 521, AD F5 2.0                                  |                              |                      |                      |          |               |   |  |  |  |  |  |  |  |
|                           | General Details                                       |                              |                      |                      |          |               |   |  |  |  |  |  |  |  |
|                           | Decision                                              |                              |                      |                      |          |               | 1 |  |  |  |  |  |  |  |
|                           | The SAML with                                         | entiration request had a Nam | ID Doliou that could | I not be estimated   |          |               |   |  |  |  |  |  |  |  |
|                           | Requestor cisco                                       | uc-105-imps1 ciscouc ora     | el Policy that could | not be satisfied.    |          | Ē             |   |  |  |  |  |  |  |  |
|                           | Name identifier                                       | format: urn:oasis:names:tc:S | ML:2.0:nameid-for    | mattransient         |          | -             |   |  |  |  |  |  |  |  |
|                           |                                                       |                              |                      |                      |          |               |   |  |  |  |  |  |  |  |
|                           | Log Name:                                             | AD FS 2.0/Admin              |                      |                      |          |               |   |  |  |  |  |  |  |  |
|                           | Source:                                               | AD FS 2.0                    | Logged:              | 6/27/2016 8:12:11 PM |          |               |   |  |  |  |  |  |  |  |
|                           | Event ID:                                             | 321                          | Task Category:       | None                 |          |               | - |  |  |  |  |  |  |  |
| •                         |                                                       |                              |                      |                      |          |               |   |  |  |  |  |  |  |  |
|                           |                                                       |                              |                      |                      |          |               |   |  |  |  |  |  |  |  |

#### 關於此翻譯

思科已使用電腦和人工技術翻譯本文件,讓全世界的使用者能夠以自己的語言理解支援內容。請注 意,即使是最佳機器翻譯,也不如專業譯者翻譯的內容準確。Cisco Systems, Inc. 對這些翻譯的準 確度概不負責,並建議一律查看原始英文文件(提供連結)。